Mittels Dashboard könnt ihr euer Telefon steuern bzw. auch telefonieren.

Hierfür folgende Schritte: 1. Agfeo Dashboard installieren

- \\abadaten\Install\Anwendungen\Agfeo\Softphone\_Dashboard
- 2. Konfigurieren nach dem ersten Start
  - Sofern eine Windows-Firewall Meldung kommt, den Port für das Programm öffnen
  - Unten Links unter "Systeme im lokalen Netzwerk" taucht die abacus-edv HV auf, diese auswählen
  - Als Beschreibung euren Namen Durchwahl also bspw: agritzka 21
  - login: Anfangsbuchstaben der Vornamen + Nachname bspw: agritzka
  - pw: eure Durchwahl bspw. 21
  - Server: 10.160.215.5
  - Schieberegler aktiv: Verschlüsseln, Telefonie, Kontakt
  - Sofern ihr kein Tischtelefon habt: Softphone aktivieren
  - Schieberegler inaktiv: Chat, Smarthome, Termine, Notiz
  - Speichern
- 3. Headset an PC anschließen mittels Micro-USB Kabel, diese gibt es bei Meike

From: https://wiki.abacus-edv.de - **abacus DokuWiki** 

Permanent link: https://wiki.abacus-edv.de/doku.php?id=wiki:softphone

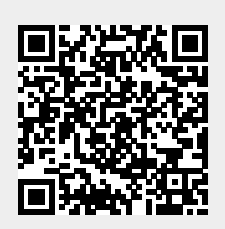

Last update: 02.11.2020 08:52